## Instrukcja logowania do platformy MS Teams

1. W przypadku platformy MS Teams najlepiej pracować na przeglądarce Google Chrome.

2. Szanowni Państwo na swojego maila otrzymacie wiadomość z następującym tytułem:

|                       |                   | \                                  |                      |                         |                               |                                                                                        |                                                                          |               |                       |           |                                    |                                |          |
|-----------------------|-------------------|------------------------------------|----------------------|-------------------------|-------------------------------|----------------------------------------------------------------------------------------|--------------------------------------------------------------------------|---------------|-----------------------|-----------|------------------------------------|--------------------------------|----------|
| <u>P</u> lik <u>E</u> | dycja <u>W</u> id | ok <u>H</u> istoria <u>Z</u> akład | lki <u>N</u> arzędzi | ia Pomo <u>c</u>        |                               |                                                                                        |                                                                          |               |                       |           | -                                  | ٥                              | $\times$ |
| 🗾 Ui                  | żytkownik         | × \                                | 📓 Do 29 lis          | stopada br. przedłuża 🗙 | 🔨 Wyniki wyszukiwania - List  | ta 🗙 🐧 Microsoft Office — strona g 🗙                                                   | 🍿 Microsoft Teams 🛛 🗙                                                    | 🔛 Skrzynka or | lbiorcza (108) - Fr 🗙 | G zrzut e | ekrqnu - Szukaj v                  | v Goo; 🗙                       | +        |
| €                     | → Cª              | ŵ                                  | P 🔒 🖾                | https://poczta.onet.p   | ol/Szukaj/Cg4FUwwLCxUn        |                                                                                        | 🚥 🗵 🔓 🔍 zrzut ekrqnu                                                     |               | $\rightarrow$         | ⊻         |                                    | D II                           | ≡        |
| ⊌ N                   | owa karta         |                                    | $\backslash$         |                         |                               |                                                                                        |                                                                          |               |                       |           |                                    |                                |          |
|                       |                   |                                    | \ .                  | NAJPOPULA               | SPRAWDŹ<br>Rniejszą grę       | FARMERSKĄ!                                                                             | GRAJ                                                                     | -0260         |                       |           | ATT.                               | ozwi                           | Ń        |
| ×                     | •                 | onet poczta                        |                      | microsoft               | <b>1</b>                      | Q                                                                                      |                                                                          |               | ł                     |           |                                    |                                | Ċ        |
| $\square$             |                   |                                    |                      |                         | www.exatu                     | viaj rabić swoja z kar                                                                 | atom                                                                     | ×             |                       |           |                                    |                                |          |
| 8                     |                   |                                    |                      |                         | ING 20 Later<br>za 0          | zł dla Twojej firmy <sup>1</sup>                                                       | Otwórz                                                                   |               |                       |           |                                    |                                |          |
|                       |                   | NAPISZ WIADOM                      | OŚĆ                  | Ø                       | zenieś – Więcej –             |                                                                                        |                                                                          |               |                       | 1-16 z 16 | REKLAMA                            |                                | ×        |
| ~                     |                   | Odebrane                           | 510                  | Q Wyniki wyszu          | kiwania dla: <b>microsoft</b> |                                                                                        |                                                                          |               |                       | ×         | MEGA O                             | KAZJ                           | =        |
| Ŷ                     | 83                | Społeczności                       |                      | Aut                     | or 🗢                          | Temat ≑                                                                                |                                                                          | ! Ø           | Data 👻                |           | BLA                                | Ģ                              |          |
|                       | 0                 | Oferty                             | 4996                 | W TYM TYGODNIU          |                               |                                                                                        |                                                                          |               |                       |           | 22                                 | 10                             | 2        |
|                       | P                 | Powiadomienia                      | 155                  | 고 와 Nes                 | spół kont Microsoft 🛛 🔲       | Zresetowano hasło do konta Microsoft<br>Konto Microsoft Kod do zresetowania hasła Z    | resetuj hasło do konta Microsoft pa@r                                    | po            | Pon. 17:05            | Kosz      | Re-                                | 1                              |          |
|                       | Ø                 | Załączniki 🔺                       |                      |                         | verosoft on behalf of your    | Informacje o koncie dla nowych lub zm<br>Utvorzono lub zmodyfikowano konto użytkow     | odyfikowanych użytkowników<br>mika Nazwa użytkownika: wojciechma         | sel           | 21 października       | Kosz      | No.                                | 3                              |          |
|                       |                   | Zdjęcia                            |                      | STARSZE NIŻ POPRZEI     | DNI MIESIĄC                   |                                                                                        |                                                                          |               |                       |           |                                    |                                |          |
|                       |                   | Dokumenty                          |                      | 🗌 ☆ 🔍 Zes               | spół kont Microsoft           | Zmiana hasła do konta Microsoft<br>Konto Microsoft Twoje hasło zostało zmienio         | ne Hasło do konta Microsoft pa@pocz                                      | ta            | 11 kwietnia           | Odebrane  | 6                                  | ~                              |          |
|                       |                   | Wideo                              |                      | 🗌 🕁 🔍 Zes               | spół kont Microsoft           | Zresetowano hasło do konta Microsoft                                                   | Annahai karata da tarata Mirana di an co                                 |               | 11 kwietnia           | Odebrane  |                                    |                                |          |
|                       |                   | Muzyka<br>Prezentacje              |                      |                         | , ,                           | Ozerowny Faire, Dz.                                                                    | resetuj nasio do konta Microsoft pa@j                                    |               | 20.11.2018            | Odebrane  | AŻ DO 60 R.<br>PÓŁ ROKU NI<br>DARM | AT 0% LUB<br>IE PŁACISZ<br>OWY | 21       |
| ?                     |                   | Archiwa                            |                      | 🗌 🛣 🔍 Ins               | tytut DBMS                    | Odpowiedz na 2 krótkie pytania - gwar<br>Drogi Internauto, Odpowiedz na 2 krótkie pyta | antowany artakcyjny bon na kons<br>nia i zdobądź w promocyjnej cenie naj | sole<br>no    | 17.05.2018            | Oferty    | TRANSF<br>*DLA ZAMÓN               | PORT!"                         | •        |

#### Microsoft on behalf of

- w przypadku braku powyższej wiadomości w odebranych wiadomościach, proszę sprawdzić spam, powiadomienia oraz oferty.

3. Wchodzimy w tą wiadomość i pojawia nam się następująca treść:

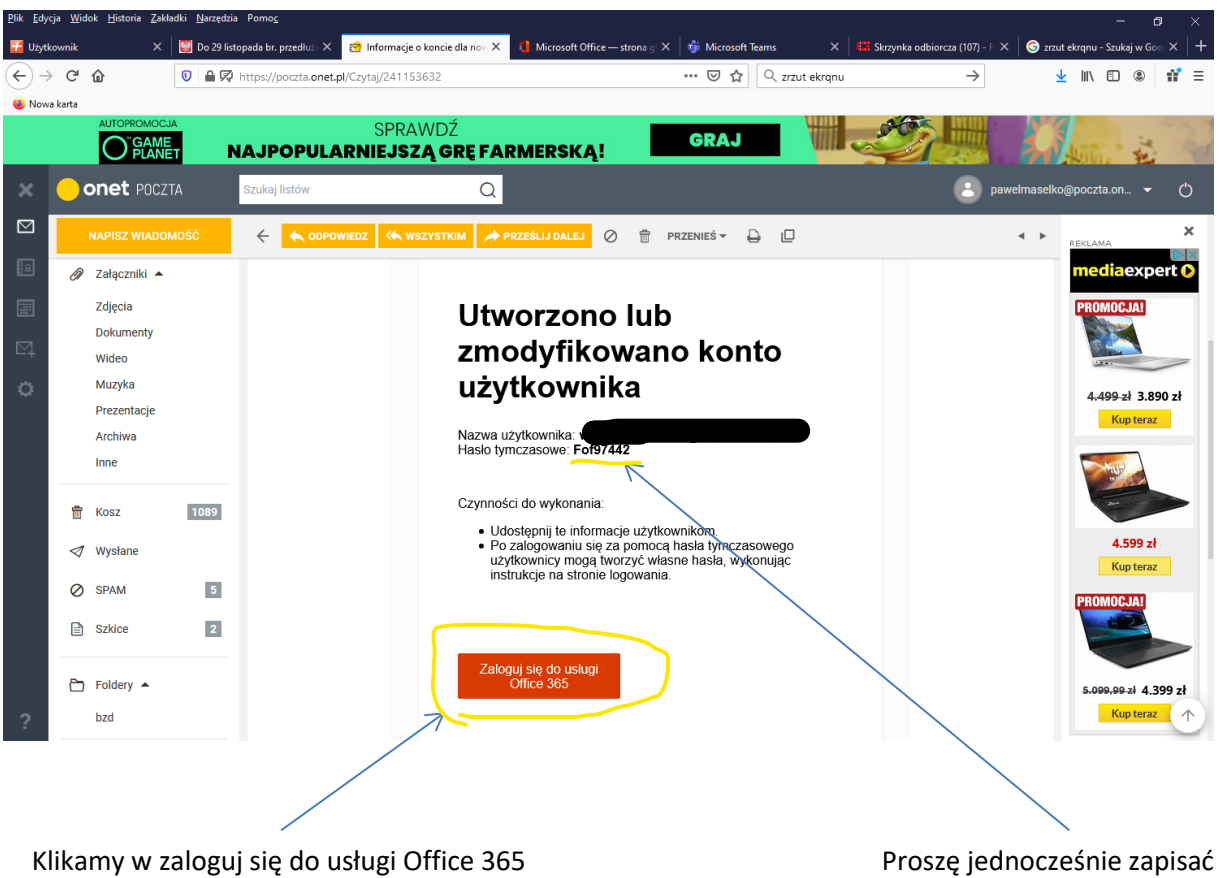

Klikamy w zaloguj się do usługi Office 365

hasło tymczasowe, będzie za chwile potrzebne.

### 4. Przechodzimy do strony logowania:

| <u>P</u> lik <u>E</u> dycja <u>W</u> idok <u>H</u> istoria <u>Z</u> ak | ładki <u>N</u> arzędzia Pomo <u>c</u> |                                 |                                                                         |                     |                                      | - 0 ×                                |
|------------------------------------------------------------------------|---------------------------------------|---------------------------------|-------------------------------------------------------------------------|---------------------|--------------------------------------|--------------------------------------|
| 🗾 Użytkownik 🛛 🗙 🗙                                                     | 📓 Do 29 listopada br. przedłuż 🗙      | 🥏 Informacje o koncie dla no⊭ 🗙 | Logowanie na koncie                                                     | 🗙 🦸 Microsoft Teams | 🗙 🛛 🇱 Skrzynka odbiorcza (107) - F 🗙 | G zrzut ekrqnu - Szukaj w Goo∣ × │ + |
| ← → ♂ ଢ                                                                | 🛛 🔒 https://login.microsofto          | nline.com/common/oauth2/autho   | orize?client_id=4345a7b9-9a63                                           | -49 🚥 🗵 🗘 🔍 zrzut   | ekrqnu 🔶                             | ⊻ II\ 🗊 🍭 👬 Ξ                        |
| 🔕 Nowa karta                                                           |                                       |                                 |                                                                         |                     |                                      |                                      |
|                                                                        |                                       | Haslo<br>Zalogu                 | licrosoft<br>ch<br>wadź hacło<br>Juskos<br>się przy użyciu innego konta | Zaloguj             | Warunis utytikowania                 | Cotrona prywatności i piłki cocki    |
|                                                                        |                                       |                                 |                                                                         |                     |                                      |                                      |

Wprowadzamy wygenerowane hasło (patrz punkt 3), system poprosi o wprowadzanie własnego hasła (proszę je zapamiętać na przyszłość).

|                                                                                                    | żytkownik  | X 👹 Do 29 listopada br. przedłuż X 🤌 Informacje o koncie dla nov X 🧃 Microsoft Office —                      | - strona g 🗙 🦸 Microsoft Teams 🛛 🗶 🖽 Skra                                                                              | zynka odbiorcza (108) - F 🗙 🛛 🌀 zrzut ekrqn | u - Szukaj w Goo 🔾 | <   +      |
|----------------------------------------------------------------------------------------------------|------------|----------------------------------------------------------------------------------------------------|----------------------------------------------------------------------------------------------------|---------------------------------------------|--------------------|------------|
| Office 355     Dobry wieczór, Wojciech     Polecane     Image: Statistical galiet Office *     Dotatnio używan   Przypięt: Udostępnione mi Odkryi   Przekzi ł otwórz                                                                                                    | → C' 🏠     | ♥ A https://www.office.com/?auth=2                                                                           | ・・ 🗵 🗘 🔍 zrzut ekrqnu                                                                                                  | → <u>+</u> III                              |                    | <b>*</b> = |
| Image: Dobry wieczór, Wojciech       Zainstaluj paklet Office ▼         Image: Dobry wieczór, Wojciech       Image: Dobry wieczór, Wojciech         Image: Dobry wieczór, Wojciech       Image: Dobry wieczór, Wojciech         Image: Dobry wieczór                                                                                                    | Office 365 | Q Wyszukai                                                                                                   |                                                                                                    |                                             | ø ?                | WN         |
| Pobry wieczór, Wojciech Zanstaluj paket Office <                                                                                                    |            | 7- vijskurij                                                                                                 |                                                                                                    |                                             | w :                | 0          |
| Polecane      Polecane       Netdawno otwarto       Netdawno otwarto             Netdawno otwarto                                                           Netdawno otwarto      Netdawno otwarto  Netdawno otwarto     Netdawno otwarto Netdawno otwarto  Netdawno otwarto Netdawno otwarto  Netdawno otwarto  Netdawno otwarto  Netdawno otwarto                                                                                                    |            | Dobry wieczór, Wojciech                                                                                      |                                                                                                    | Zainstaluj pakiet Office $^{\checkmark}$    |                    |            |
| Image: Static static static |            | Polecane                                                                                                    |                                                                                                    |                                             |                    |            |
| Image: Second 3 (281) Oct image: Second 3 (281) Oct image: Secon  |            | Niedawno otwarto<br>28 paź                                                                                   |                                                                                                    |                                             |                    |            |
| Image: Second 3 (28th Oct Lesson 3 (28th Oct Lesson 3 (28  |            | toom 3/07) 286-05.<br>Bige Instantification of some exceeding<br>VER<br>VER                                  |                                                                                                    |                                             |                    |            |
| Lesson 3 (28th Oct kediersynkozlesharepoi         Ostatnio używane       Przypięte       Udostępnione mi       Odkryj          Przekaż i otwórz          V       V       V          V           V           V           V           V           V           V           V           V           V           V            V           V            V            V            V            V            V            V            V            V           V           V            V                   V            V            V              V            V            V                    V           V           V                                                                                                    |            | 8 🚃                                                                                                    |                                                                                                    |                                             |                    |            |
| Ostatnio używane       Przypięte       Udostępnione mi       Odkryj                                                                                                    |            | Lesson 3 (28th Oct<br>kedzierzynkozle sharep oi                                                              |                                                                                                    |                                             |                    |            |
|                                                                                                    |            | Ostatnio używane Przypięte Udostępnione mi Odkryj                                                            |                                                                                                    | ↑ Przekaż i otwórz                          |                    |            |
|                                                                                                    |            |                                                                                                    |                                                                                                    |                                             |                    |            |
| Brak ostatnio używanych dokumentów online pakietu Office<br>Udostępniaj zawartość i współpracuj z innymi osobami. Aby rozpocząć, utwórz nowy<br>dokument lub przedągnij dokument tutaj w celu przekazania i otwarcia go.                                                                                                    |            | Brak ostatnio używanych dok<br>Udostępniaj zawartość i współpracuj z in<br>dokument lub przeciągnij dokument | kumentów online pakietu Office<br>nymi osobami. Aby rozpocząć utwórz nowy<br>t tutaj w celu przekazania i otwarcia go. |                                             | 🏳 Opinia           |            |

### 5. Po zalogowaniu znajdziemy się na stronie Office 365

Wchodzimy w aplikację MS Teams

| e -> C • tear   | ms.microsoft.com/_#/school//?c | tx=teamsGrid        |               |               | ж <b>с</b>                   |
|-----------------|--------------------------------|---------------------|---------------|---------------|------------------------------|
| iii Microsoft   | t Teams                        | Q Wyszukiwanie      |               | Publiczna Szł | coła Podstawowa nr 5 w Kęd 🗸 |
| Cespoły         | ,                              |                     |               | ල හී⁺ Dolącz  | : do zespołu lub utwórz nowy |
| Twoje zespo     | Shy                            |                     |               |               |                              |
| iii<br>Zespoly  |                                |                     |               |               |                              |
| Prace           | Р                              | 8w                  | 8w            |               |                              |
| iii<br>alendarz | PSP nr 5                       | 8a wos 2020/2021 8b | wos 2020/2021 |               |                              |
| lazmowy         |                                |                     |               |               |                              |
| Pila            |                                |                     |               |               |                              |
|                 |                                |                     |               |               |                              |
|                 |                                |                     |               |               |                              |
|                 |                                |                     |               |               |                              |
|                 |                                |                     |               |               |                              |
|                 |                                |                     |               |               |                              |
|                 |                                |                     |               |               |                              |

# 6. Po wejściu na platformę klikamy w zakładkę zespoły

A następnie wchodzimy do wybranego zespołu. Uczniów do zespołu przyporządkują wychowawcy.

7. W razie trudności z logowaniem prosimy o kontakt z wychowawca oddziału.